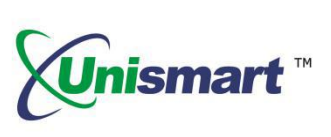

## 测试头恢复操作步骤:

在客户使用 Unismart 设备升级测试头失败后,可以按以下操作将数据进行恢复及升级完成;

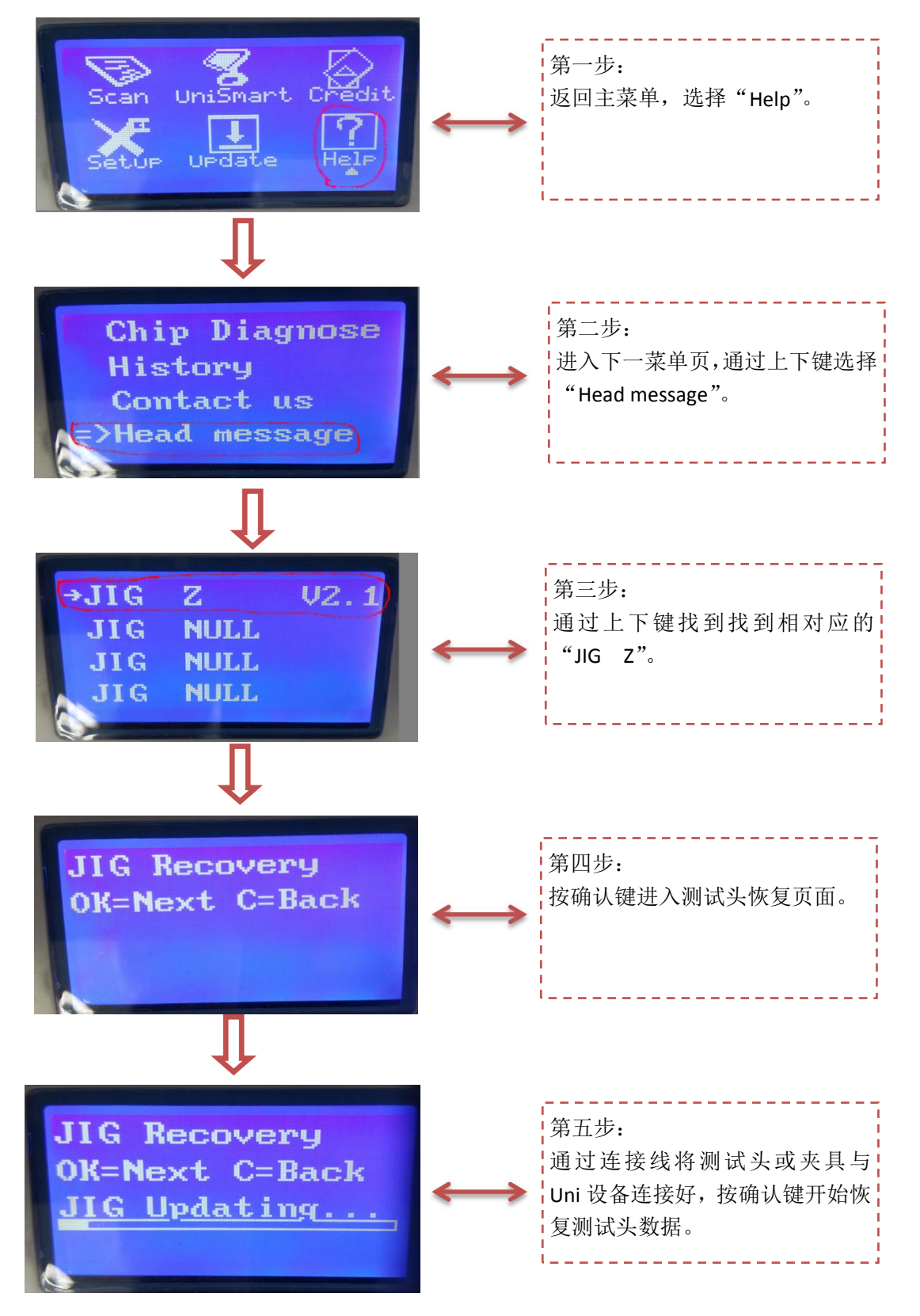

以上为 JIG: Z 的操作,其它 JIG: ST1、H02、H03、H04、H06、H07、H08 的操作依此类推;